Cette documentation s'adresse aux personnels de l'Université de Franche-Comté extérieurs à l'IUT-BV, ayant déjà activé leur compte Sésame.

La procédure n'est à faire qu'une fois.

## Valider son mot de passe ENT pour se connecter à l'IUT-BV

I – Synchroniser son mot de passe sur le serveur d'authentification de l'UFC :

1 - Depuis un PC situé à l'IUT :

Pour se connecter sur un PC lorsque les identifiants ENT de l'UFC ne sont pas connus sur les serveurs de l'IUT-BV, un compte est prévu afin de vous identifier une première fois. Celui-ci va vous permettre de synchroniser vos identifiants sur le serveur d'authentification de l'UFC. Sur la page d'identification de Windows :

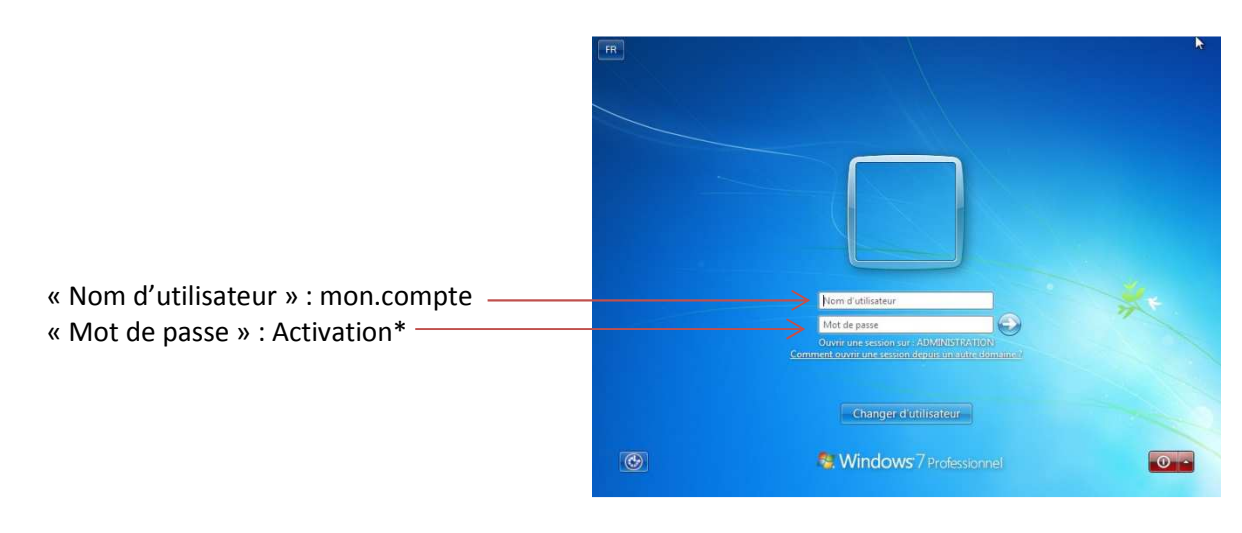

Après s'être authentifié, passer à l'étape 2.

## 2 - Depuis un PC où vous vous êtes déjà connectés (identifiés):

Se rendre sur la page d'accueil de l'ENT (<u>http://ent.univ-fcomte.fr</u>) et cliquer sur l'onglet «Gérer» dans « Aide à la connexion ».

| France - Actualité sur •  Installation mod                | outRootNode.uP , P < C T Espace Numerique de                                                                                         | trava ×                                 |
|-----------------------------------------------------------|----------------------------------------------------------------------------------------------------|-----------------------------------------|
| EC espace Nu                                              | mérique de travail                                                                                                    | <u></u>                                 |
|                                                           |                                                                                                    | tions Annuaire Documentation Assistance |
|                                                           | Aide a la connexion LENT : des                                                                                                    | outils pour l'enseignement A la une     |
|                                                           |                                                                                                    | Connexion                               |
| Aide à la connexion                                       |                                                                                                    | A la une                                |
|                                                           |                                                                                                    | <u>Besoin d'aide 2</u>                  |
| Active Gerer                                              |                                                                                                    |                                         |
| Gé                                                        | rer votre compte                                                                                                    |                                         |
| Pour                                                      | changer votre mot de passe, modifier vos informations                                                                                |                                         |
| renv<br>renv                                              | onnelles (numéro de téléphone, description) et activer un<br>roi de mail vers une adresse externe suivez la procédure<br>rite profit |                                         |
| Vel - Etuc                                                | liants                                                                                                    |                                         |
| • Per                                                     | connels et doctorants                                                                                                    |                                         |
| visibles dans l'annuaire de l'Université                  | haon, les mormations que vous renuez seron.                                                                                          |                                         |
|                                                           |                                                                                                    |                                         |
| L'ENT : des outils pour l'enseignem                       | ent a                                                                                                    |                                         |
| Ditaria Datar                                             | -                                                                                                    |                                         |
| Pedagogie Podcast Autoform                                | auon                                                                                                    |                                         |
| De                                                        | s outils pour la pédagogie                                                                                                    |                                         |
| LEN                                                       | IT (Espace Numérique de Travail) offre un accès, via un                                                                              |                                         |
| et de                                                     | t d'entrée unique et sécurisé, à un bouquet d'applications<br>s services, en particulier, la plateforme pédagogique                  |                                         |
| · Lan                                                     | nise en ligne de documents pédagogiques                                                                                              |                                         |
| • Les<br>• Lac                                            | uivi de travaux étudiants<br>ommunication, les échanges, la collaboration                                                            |                                         |
| <ul> <li>La mise en place d'activités qui perm</li> </ul> | ettent de nouvelles formes de pédagogie<br>lle pour les étudiants et pour les enseignants en libre                                   |                                         |
| <ul> <li>Des cours de prise en main de Mood</li> </ul>    |                                                                                                    |                                         |

Choisir « Etudiants » ou « Personnels et doctorants » suivant votre affectation. Saisir vos identifiants ENT de l'UFC pour vous identifier.

| _consultation_index.ph P → 🗎 C 🧭 acces.univ-fcomte.fr 🛛 ×                                                                                                    |  |  |  |  |  |
|----------------------------------------------------------------------------------------------------|--|--|--|--|--|
| cas 🔞 FOG e-Portefeuille de co 😕 Sites suggérés 🔻 😻 Télécharger l'image iso de 🥘 Ubuntu 10.04.4 LTS (Lucid 🕘 Accès Bureau à distance p 🔞 Espace Numerique                                                                                                    |  |  |  |  |  |
| Modification de vos données personnelles                                                                                                    |  |  |  |  |  |
| Login ENT                                                                                                    |  |  |  |  |  |
| Mot de passe ENT                                                                                                    |  |  |  |  |  |
| Sidentifier                                                                                                    |  |  |  |  |  |
| Vous pouvez modifier vous-même : civilité - nom complet - téléphone - fax - url personnelle - description personnelle - redirection<br>d'adresse mail - information syndicale.                                                                                                    |  |  |  |  |  |
| Cette interface est destinée au personnel de l'Université de Franche-Comté pour consulter ses données personnelles sur l'annuaire et<br>activer la redirection de mail. L'activation de son mot de passe doit auparavant être effectuée. Si tel n'est pas encore le cas, <u>cliquer</u><br><u>ici</u> . |  |  |  |  |  |

Maintenant cliquer sur « Changer son mot de passe ».

| -retour Vos informations                                                          | personnelles dans l'   | annuaire                                                     |
|-----------------------------------------------------------------------------------|------------------------|--------------------------------------------------------------|
| Channer son mot de nasse Enriquistrei                                             | les modifications Aide |                                                              |
|                                                                                   |                        |                                                              |
| uid                                                                               |                        | rdaval3                                                      |
| login de connexion                                                                |                        | rdaval3                                                      |
| civilité                                                                          |                        | M. 🗸                                                         |
| nom complet                                                                       |                        | RODOLPHE DAVAL                                               |
| nom                                                                               |                        | DAVAL                                                        |
| prénom                                                                            |                        | RODOLPHE                                                     |
| titre                                                                             |                        |                                                              |
| date de naissance                                                                 |                        | 22/11/1973                                                   |
| numéro de téléphone en liste rouge<br>(non visible aux personnes non identifiées) |                        | ⊖ Oui ® Non                                                  |
| numéro de téléphone principal                                                     |                        | 0381666802                                                   |
| autre numéro de téléphone                                                         |                        |                                                              |
| numéro de fax                                                                     |                        |                                                              |
| numéro de mobile                                                                  |                        |                                                              |
| url de la page personnelle                                                        |                        |                                                              |
| description personnelle                                                           |                        |                                                              |
| description personaleare                                                          |                        | 0                                                            |
| mél à l'université                                                                |                        | rodolphe.daval@univ-fcomte.fr                                |
| redirection de mél *                                                              |                        |                                                              |
| je souhaite recevoir l'information syndicale                                      |                        | ● Oui ○ Non                                                  |
| établissement de rattachement                                                     |                        | Université de Franche-Comté                                  |
| code composante d'affectation                                                     |                        | 911                                                          |
| libellé composante d'affectation                                                  |                        | IUT de Besançon-Vesoul                                       |
| service d'affectation                                                             |                        | IUT Besançon-Vesoul Pôle informatique, audiovisuel et multin |
| unité de recherche                                                                |                        |                                                              |
| équipe de recherche                                                               |                        |                                                              |
| site géographique                                                                 |                        |                                                              |
| identifiant employé                                                               |                        | 84762                                                        |
| IATOS/Enseignant                                                                  |                        | IATOS                                                        |
| type d'employé                                                                    |                        | ITARF                                                        |
| corps (ou type de contrat)                                                        |                        | TECHNICIEN DE RECHERCHE & FORMATION(NES)                     |
| code CNU                                                                          |                        |                                                              |

audiovisuel et multimedia

## Saisir votre mot de passe ENT dans les 3 cases.

| Ø https://acces.univ-fcomte.fr/annuaire/dem_pass.php - Internet Explorer                                                                                                    |  |  |  |  |  |  |
|----------------------------------------------------------------------------------------------------|--|--|--|--|--|--|
| Saisie du mot de passe                                                                                                    |  |  |  |  |  |  |
| entrez votre mot de passe actuel :                                                                                                    |  |  |  |  |  |  |
| entrez votre nouveau mot de passe :                                                                                                    |  |  |  |  |  |  |
| entrez à nouveau votre mot de passe (vérification) :                                                                                                    |  |  |  |  |  |  |
| Valider le changement de mot de passe                                                                                                    |  |  |  |  |  |  |
| Afin d'éviter une usurpation d'identité vore mot de passe doit avoir les caractéristiques suivantes :                                                                                                    |  |  |  |  |  |  |
| <ul> <li>S caractères</li> <li>Au moins un caractère spécial !#\$<sup>5</sup> &amp;()*/:;-=&gt;?@[\(])</li> <li>Au moins 2 chiffres (mais pas que es chiffres)</li> <li>Ne pas retrouver une partie du nom du prénom ni de la date de naissance</li> <li>Au moins une lettre</li> </ul>                                |  |  |  |  |  |  |
| Conséquences sur votre compte mél :                                                                                                    |  |  |  |  |  |  |
| <ul> <li>Si vous avez enregistré votre login et dou mot de passe dans votre logiciel de messagerie (ex. eudora), il faudra les modifier en conséquer ce dans vos paramètres de messagerie.</li> <li>Pour des raisons de sécurité nous c econseillons l'enregistrement des mots de passe dans tout logiciel.</li> </ul> |  |  |  |  |  |  |
|                                                                                                    |  |  |  |  |  |  |

Valider en cliquant sur « Valider le changement de mot de passe ».

Cliquer sur « Enregistrer les modifications ». Vous pouvez fermer la session et vous connecter sur le domaine de l'UFC

I

Voilà vos identifiants ENT sont synchronisés sur le serveur de l'UFC, vous pouvez vous connecter sur les PC à l'aide de vos identifiants ENT.

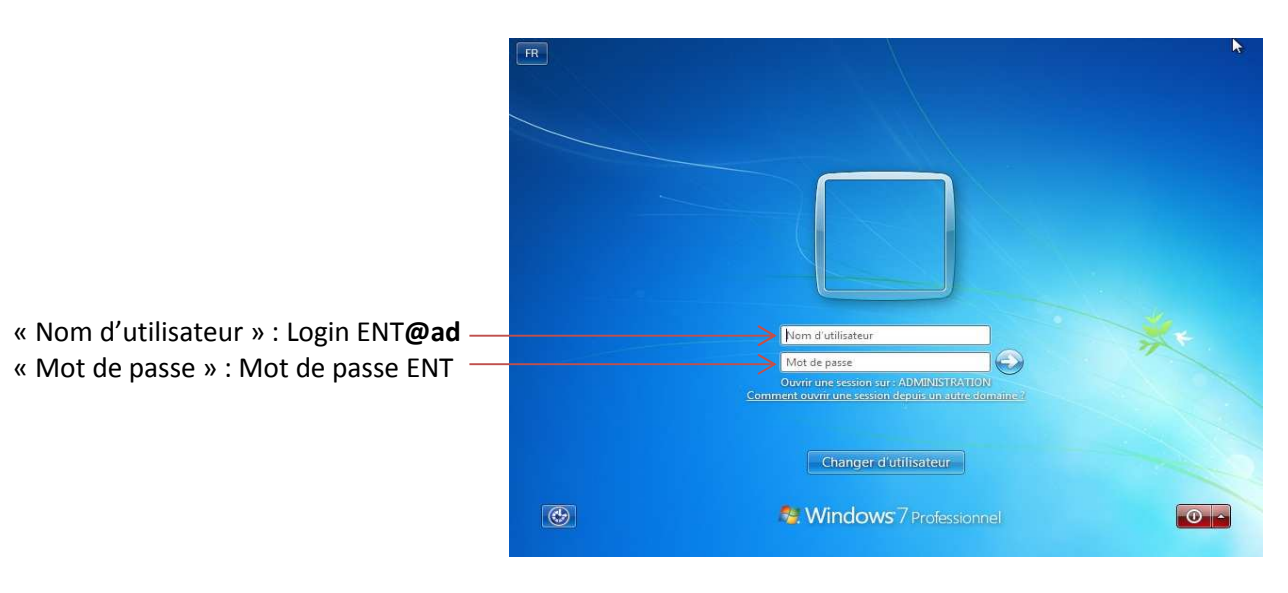